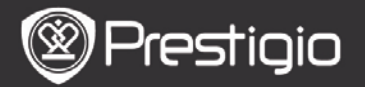

"Prestigio Nobile PER3162BN" vartotojo vadovas

## Darbo pradžia

## 1. Prietaiso apžvalga

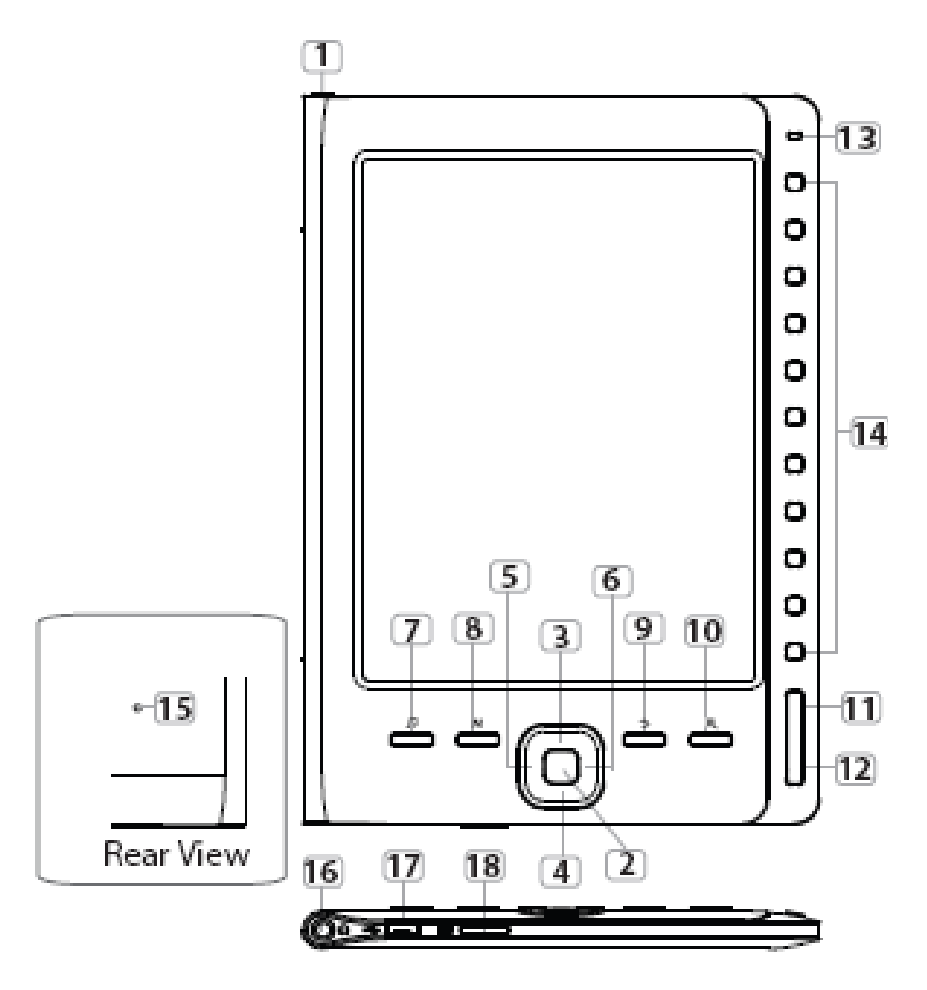

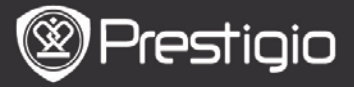

| 1  | Maitinimo<br>mygtukas                   | Įjungti / išjungti prietaisą                                                                                          |
|----|-----------------------------------------|----------------------------------------------------------------------------------------------------|
| 2  | Patvirtinimo<br>mygtukas                | Patvirtinti parinktį                                                                                                  |
| 34 | 4 Kryptiniai<br>mygtukai                | Naršyti visas parinktis; sureguliuoti<br>garsumą                                                                      |
| 7  | Muzikos<br>mygtukas                     | Įeiti į muzikos paleidimo ekraną veikiant<br>foninės muzikos režimu                                                   |
| 8  | MENIU<br>mygtukas                       | Įeiti į meniu parinktis                                                                                               |
| 9  | <b>Ėjimo atgal</b><br>mygtukas          | Grįžti į ankstesnę parinktį; norint grįžti į<br>pagrindinį ekraną, reikia mygtuką<br>nuspausti ir palaikyti nuspaudus |
| 10 | Mastelio<br>mygtukas                    | Priartinti / nutolinti ekrano turinį                                                                                  |
| 11 | Ankstesnio<br>puslapio<br>mygtukas      | Atversti ankstesnį puslapį                                                                                            |
| 12 | KITO puslapio<br>mygtukas               | Peršokti į kitą puslapį                                                                                               |
| 13 | LED indikatorius                        |                                                                                                    |
| 14 | Navigavimo                              | Pasirinkti atitinkamus elementus; įvesti                                                                              |
|    | mygtukai                                | puslapių numerius                                                                                                    |
| 15 | Nustatymo iš                            | Nustatyti numatytuosius prietaiso                                                                                     |
| _  | naujo mygtukas                          | nustatymus                                                                                                    |
| 16 | Ausinių lizdas                          | Prijungti ausines                                                                                                    |
| 17 | Mažasis USB<br>prievadas                | Prijungti prie mažosios USB jungties                                                                                  |
| 18 | "micro<br><b>SD" kortelės</b><br>lizdas | Įkišti "micro SD" kortelę                                                                                             |

PASTABA:

**Palaikius tiesioginiuose saulės spinduliuose arba** esant žemai temp**eratūrai ekrane rodomi simboliai** gali matytis blausiai.

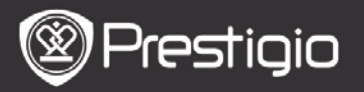

## 2. Prietaiso įkrovimas

- Norėdami įkrauti, prijunkite prietaisą prie asmeninio arba nešiojamojo kompiuterio. Įprastai pilnai įkrauti prietaisą reikia apytiksliai 4 valandų.
- Kai akumuliatoriaus energijos kiekis nurodomas kaip III, įkraukite prietaisą kiek galėdami greičiau. Įkraunant rodoma piktograma III.
- 3. Prietaiso išjungimas/ įjungimas
- Norėdami įjungti prietaisą, paspauskite ir laikykite nuspaudę Maitinimo mygtuką. Prieš įeinant į pagrindinį meniu Pagrindiniame ekrane bus parodytas paleidimo ekranas.
- Norėdami išjungti prietaisą, paspauskite ir laikykite nuspaudę Maitinimo mygtuką.

## 4. Atminties kortelės įdėjimas

- Prietaisas palaiko "micro SD" korteles.
- Norėdami įkišti "micro SD" kortelę, nukreipkite jungtį į prietaisą, o kortelės etiketę į galinį prietaiso šoną.
- Norėdami išimti "micro SD" kortelę, švelniai paspauskite kortelės kraštus, kad atlaisvintumėte apsauginį užraktą, o tada ištraukite kortelę iš lizdo.
- Norėdami prieiti atminties kortelės failus, Navigavimo mygtukais pasirinkite Failų naršyklė / Kortelė.

#### PASTABA

Naudotojui leidžiama naudoti talpa yra apie 1,5 GB. Prietaisas palaiko "micro SD" ir "micro SDHC" korteles iki 32 GB.

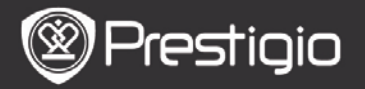

### 5. Pagrindinis ekranas

Po paleidimo ekrano atsidaro **Pagrindinis ekranas**. **Navigavimo mygtukais** pasirinkite norimą elementą.

| Home  |                 | €)20 □ |  |
|-------|-----------------|--------|--|
|       | Reading History | Ø      |  |
|       | Book            | Ø      |  |
|       | Music           | Ø      |  |
|       | Photos          | ۲      |  |
|       | C File explorer | Q      |  |
|       | System Settings | Ø      |  |
|       | C User Manual   | Ø      |  |
| 04:25 | ;               |        |  |

## Būsenos juostos piktogramos

3

| 1 | Akumuliatoriaus<br>indikatorius   | 2 | Garsumo indikatorius |
|---|-----------------------------------|---|----------------------|
| 3 | Esamos datos / laiko indikatorius |   |                      |

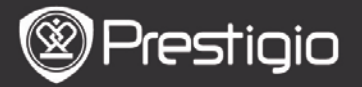

# El. knygų gavimas

## 1. "Adobe" skaitmeninio leidimo (ADE) įdiegimas

- 1. Atsisiųskite "Adobe" skaitmeninį leidimą (ADE) internetu iš svetainės: *http : // <u>www.adobe.com</u>* /products/ digitaleditions.
- 2. Įdiekite "Adobe" skaitmeninį leidimą savo asmeniniame ar nešiojamame kompiuteryje.
- **3.** Jei neturite "Adobe" ID, sušikurkite jį vadovaudamiesi ekrane pateikiamomis instrukcijomis.
- 2. Atsisiųskite el. knygų iš el. knygų parduotuvės į savo asmeninį / nešiojamąjį kompiuterį.
  - Atsisiųsti el. knygų iš jų parduotuvės pirmiausia patvirtinkite savo asmeninį / nešiojamąjį kompiuterį.
  - 2. Patvirtinkite prietaisą perduoti ir nuskaityti atsisiųstas el. knygas į prietaisą.
  - El. knygas į savo asmeninį / nešiojamąjį kompiuterį atsisiųskite "Adobe" PDF arba EPUB formatais, o tada perkelkite jas į prietaisą.

#### 3. Perkelkite turinį į prietaisą, prijungtą prie asmeninio / nešiojamojo kompiuterio.

- USB kabeliu prijunkite prietaisą prie savo asmeninio / nešiojamojo kompiuterio.
- 2. Pasirinkite turinį, kurį norite perkelti iš savo asmeninio / nešiojamojo kompiuterio.
- 3. Vilkite turinį iš asmeninio / nešiojamojo kompiuterio į prietaisą.
- Įkeldami neatjunkite USB kabelio taip galite sutrikdyti prietaiso ir failų veikimą.
- Saugiai atjunkite prietaisą nuo asmeninio / nešiojamojo kompiuterio, paspausdami kairįjį mygtuką ant .

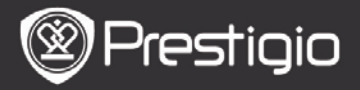

"Prestigio Nobile PER3162BN" vartotojo vadovas

#### PASTABA:

Turinį į prietaisą taip pat galima perkelti "micro SD" kortele.

Pagrindiniai veiksmai

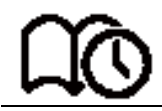

# Skaitymo istorija

Pasirodo paskutinių skaitytų knygų sąrašas. Norėdami versti puslapius, paspauskite **ANKS. / KT. puslapio mygtukus**. Knygą atsidarykite **Navigavimo mygtukais**.

Taip pat paspaudę **Kryptinius mygtukus** galite pasirinkti konkrečią knygą ir atidaryti ją **Įvesties mygtuku**.

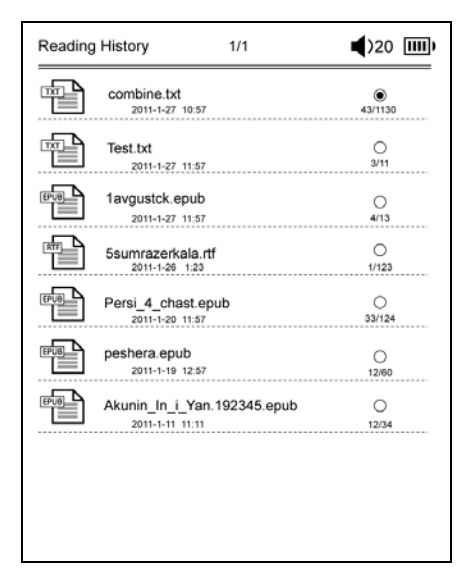

#### PASTABA

Jei failai kada nors buvo išsaugoti "micro SD" kortelėje, jie net ir išėmus SD kortelę vis tiek bus rodomi Skaitymo

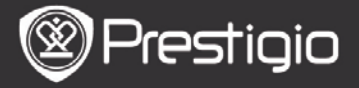

# istorijoje. Tačiau jei SD kortelė išimta, failų negalėsite atidaryti.

# Veiksmai skaitant knygą

Skaitydami knygą, galite atlikti toliau nurodytus veiksmus.

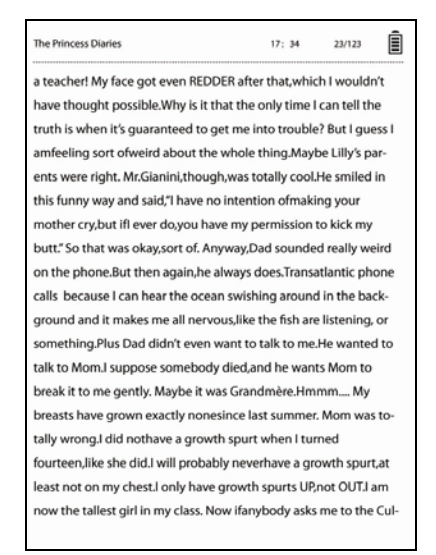

- Puslapius verskite paspausdami ANKS. / KT. puslapio mygtukus.
- Norėdami priartinti / nutolinti ekrano turinį, paspauskite Mastelio mygtuką. Šrifto dydį arba mastelio santykį rinkitės Navigavimo mygtukais. Kai puslapis priartintas, Kryptiniais mygtukais eikite per kitas puslapio dalis.
- Norėdami grįžti į ankstesnę parinktį / ekraną, paspauskite mygtuką Ejimo atgal mygtuką.
- Foninės muzikos režimu paspauskite Muzikos mygtuką ir įeikite į muzikos paleidimo ekraną.

Norėdami pamatyti parinkčių meniu, paspauskite **Meniu mygtuką**. Detalesnių nurodymų ieškokite skyriuje **Muzikos** 

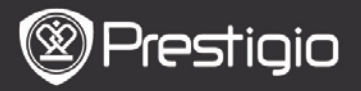

#### režimas.

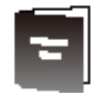

Knyga

Pasirodo knygų sąrašas.

Prietaisas palaiko txt, epub, pdf, pdb, fb2 ir html formatų failus.

| Book     | 1/3                            | ◀)32 Ⅲ |
|----------|--------------------------------|--------|
| <b>B</b> | combine.txt                    | ۲      |
| Ð        | Test.txt                       | 0      |
| EPUB_    | 1avgustck.epub                 | 0      |
|          | 5sumrazerkala.rtf              | 0      |
|          | Persi_4_chast.epub             | 0      |
| EPUB     | peshera.epub                   | 0      |
| 8093     | London-On the Makaloa Mat.epub | 0      |
| <b>F</b> | Sun Tzu - The Art of War.rtf   | 0      |
| EPUB     | romeo-and-juliet.epub          | 0      |
|          | 102273.epub                    | 0      |

Norėdami versti puslapius, paspauskite ANKS. / KT. puslapio mygtukus.

Norėdami pamatyti kaip toliau detalizuotą parinkčių meniu, paspauskite **Meniu mygtuką**.

#### Paieška

Reikiamus simbolius įveskite **Navigavimo mygtukais**. Pasirinkdami 🛲, grįžkite atgal.

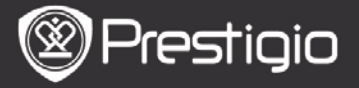

"Prestigio Nobile PER3162BN" vartotojo vadovas

Sėkmingos paieškos atveju pasirodys puslapiai, kuriuose yra įvesties simboliai ar žodžiai. Norėdami versti puslapius, jei galima, paspauskite **ANKS. / KT. puslapio mygtukus**. Norimą knygą pasirinkite **Kryptiniais mygtukais**, o tada paspaudę **Įvesties mygtuką** ją atidarykite.

#### Rūšiuoti elementus

Pasirinkite norimą parinktį (**pagal datą / pavadinimą /** failo tipą) ir sutvarkykite knygų sąrašą.

#### Knygų skaitymas Knygą atsidarykite pasirinkę Navigavimo mygtukais.

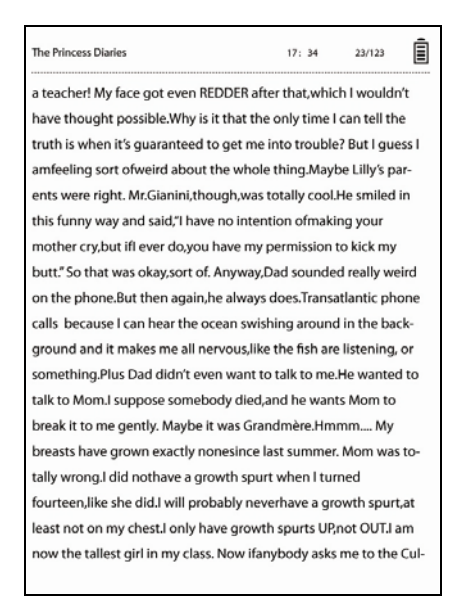

- Norėdami versti puslapius, paspauskite ANKS. / KT. puslapio mygtukus.
- Norėdami priartinti / nutolinti ekrano turinį, paspauskite Mastelio mygtuką.

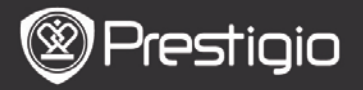

- Norėdami grįžti į ankstesnę parinktį / ekraną, paspauskite **Ėjimo atgal mygtuką**.
- Norėdami pamatyti iššokančių parinkčių meniu, paspauskite Meniu mygtuką.

# Parinkčių meniu apibūdinimas

Jei skaitydami knygą, užsinorite pamatyti parinkčių meniu, paspauskite **MENIU mygtuką**. Bus parodytos esamam knygos formatu<u>i prieinamos parinktys.</u>

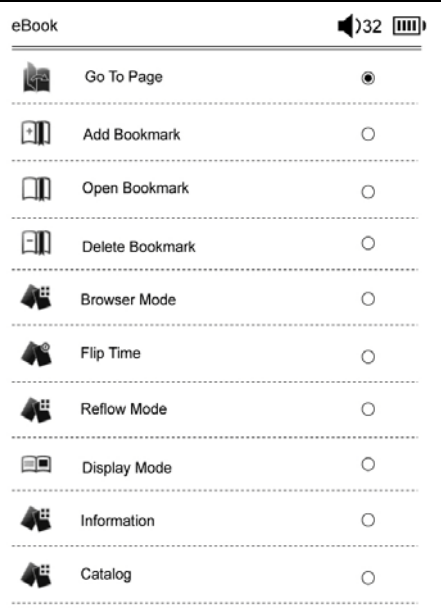

## • Eiti į puslapį

Pereikite į konkretų puslapį. Įveskite puslapio numerį ir paspauskite **Įvesties mygtuką**, kad pereitumėte į šį konkretų puslapį.

## Pridėti žymą

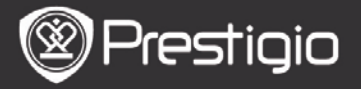

Sukurkite žymą esamame puslapyje. Norėdami išsaugoti žymą, paspauskite **Kryptinius mygtukus**. Vienoje knygoje galite sukurti 8 žymas.

## Atidaryti žymą

Peržiūrėkite žymą. Norėdami pamatyti žymą, paspauskite **Navigavimo mygtukus**.

## Pašalinti žymą

Ištrinkite esamos knygos žymą. Norėdami ištrinti žymą, paspauskite **Navigavimo mygtukus**.

### • Naršyti

Norėdami atkurti automatiškai, pasirinkite Automatinis režimas, o norėdami puslapius versti rankiniu būdu, rinkitės Rankinis režimas.

#### • Puslapio pervertimo intervalas

Nustatykitė **Automatinio režimo** trukmę. Galima rinktis 30 / 50 / 80 / 120 / 150 sekundžių.

#### • Įkėlimo iš naujo režimas

Pertvarkykite PDF failų tekstą, kad tilptų per visą ekrano dydį.

## • Rodyti antraštę ir poraštę

Nustatykite rodyti pavadinimą, laiko, akumuliatoriaus ir puslapių indikatorių ekrano viršuje ar apačioje.

#### Informacija Žiūrėkite dabartinės knygos techninę informaciją.

• Turinys

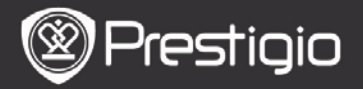

Pereikite į turinį.

Norėdami versti puslapius, jei galima, paspauskite ANKS. / KT. puslapio mygtukus. Navigavimo mygtukais pasirinkite norimą elementą.

#### PASTABA

Funkcija prieinama tik tada, kai turinys yra hipersaito formos.

#### Ekrano pasukimo nustatymai

Prietaisas gali pasukti ekraną į horizontalų ar vertikalų režimą pagal padėtį su žeme. Norėdami nustatyti rankinį ekrano pasukimą, pasirinkite **Įjungti**.

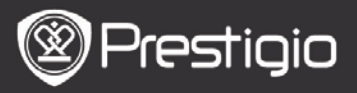

"Prestigio Nobile PER3162BN" vartotojo vadovas

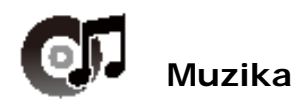

Pasirodo garso failų sąrašas. Prietaisas palaiko mp3, wma, ogg, flac ir wav formatų failus.

| All Music | c           | 1/1 | <b>(</b> )32 IIII) |
|-----------|-------------|-----|--------------------|
| MP3       | track.mp3   |     | ۲                  |
|           | track01.wma |     | 0                  |
|           | track02.wma |     | 0                  |
|           | track03.wma |     | 0                  |
|           | track04.wma |     | 0                  |
| MP3       | track05.mp3 |     | 0                  |
|           | track06.wma |     | 0                  |
|           | track07.wma |     | 0                  |
| MP3       | track08.mp3 |     | 0                  |
|           |             |     |                    |

Norėdami pamatyti kaip toliau detalizuotą parinkčių meniu, paspauskite **MENIU mygtuką**.

#### Paieška

Norėdami įvesti reikiamus simbolius, paspauskite Navigavimo mygtukus. Pasirinkdami 📾, grįžkite atgal. Sėkmingos paieškos atveju pasirodys puslapiai, kuriuose yra įvesties simboliai ar žodis. Norėdami versti puslapius, jei galima, paspauskite ANKS. / KT. puslapio mygtukus. Norimą takelį pasirinkite Kryptiniais mygtukais, o tada

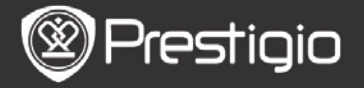

paspaudę **įvesties mygtuką** ją paleiskite. • Rūšiuoti elementus

Pasirinkite norimą parinktį (**pagal datą / pavadinimą /** failo tipą) ir sutvarkykite garso failų sąrašą.

## Veiksmai atkūrimo ekrane

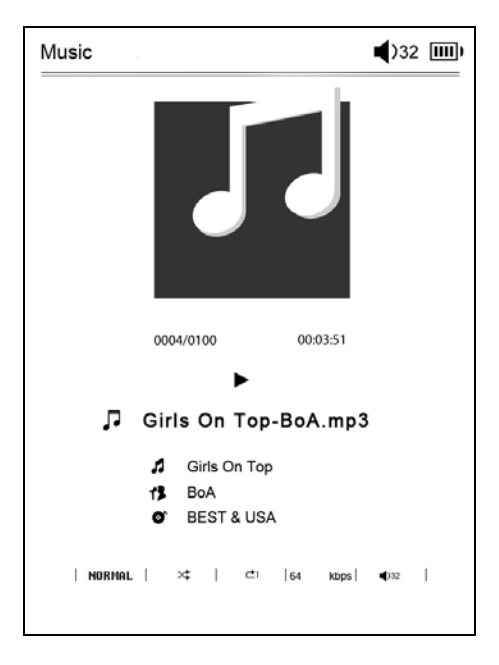

Norėdami pristabdyti arba tęsti paleidimą, paspauskite **Įvesties mygtuką**.

Norėdami nureguliuoti garsumą, paspauskite **Kryptinius mygtukus** aukštyn / žemyn.

Norėdami perjungti ankstesnį / kitą takelį, paspauskite Kryptinius mygtukus kairėn / dešinėn.

Noredami atsukti / prasukti, paspauskite ir palaikykite nuspaudę **Kryptinius mygtukus** kairen / dešinen.

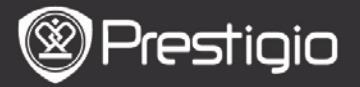

# Parinkčių meniu apibūdinimas

Norėdami įeiti į kaip toliau detalizuotą parinkčių meniu, paspauskite **MENIU mygtuką**.

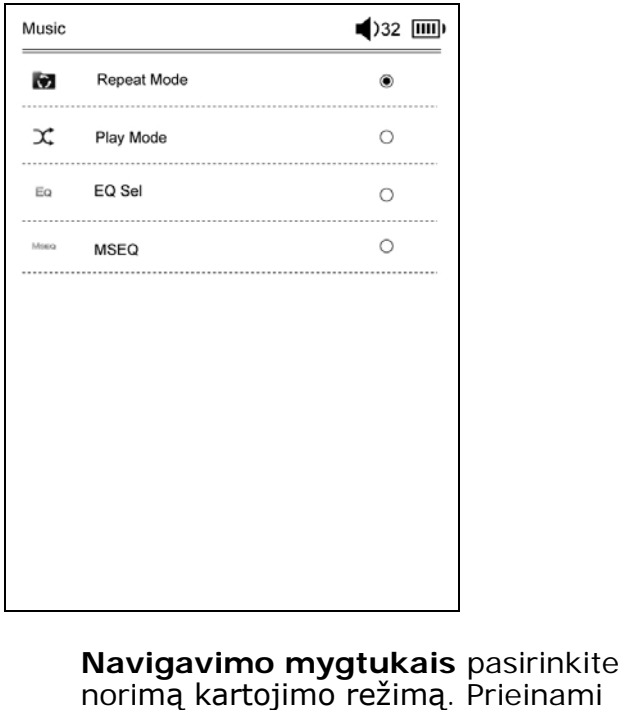

| Kartojimo<br>režimas | norimą kartojimo režimą. Prieinami<br>režimai: kartą, kartoti, viską, kartoti<br>viską.           |
|----------------------|---------------------------------------------------------------------------------------------------|
| Leidimo<br>režimas   | Navigavimo mygtukais pasirinkite<br>norimą leidimo režimą. Prieinami ciklo<br>ir maišymo režimai. |
| EQ                   | Navigavimo mygtukais pasirinkite                                                                  |
| pasirinkimas         | norimą garso kokybę.                                                                              |
| MSEQ                 | Prieinami režimai: 3D, bosų ir LEQ.                                                               |

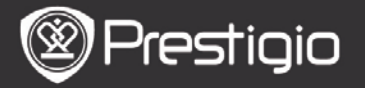

### Foninės muzikos režimas

Jei norite įjungti foninės muzikos režimą, kuriuo galite naudotis prietaisu grojant muzikai, leisdami muziką paspauskite **Ėjimo atgal mygtuką**. Norėdami sustabdyti muzikos paleidimą, paspauskite **Muzikos mygtuką**, o tada įėję į paleidimo ekraną paspauskite **Įvesties mygtuką**.

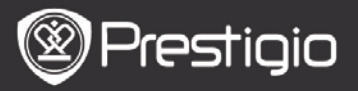

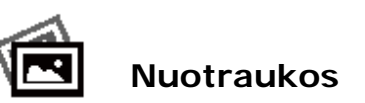

Sąraše pasirodys SD kortelėje ir atmintinėje išsaugotos nuotraukos.

Prietaisas palaiko .jpg ir .bmp formatų nuotraukas.

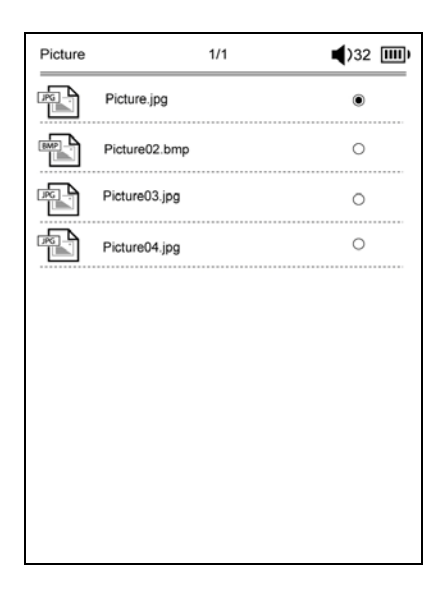

Norėdami pamatyti kaip toliau detalizuotą parinkčių meniu, paspauskite **MENIU mygtuką**.

#### Paieška

Norėdami įvesti reikiamus simbolius, paspauskite Navigavimo mygtukus. Pasirinkdami ma, grįžkite atgal. Sėkmingos paieškos atveju pasirodys puslapiai, kuriuose yra įvesties simboliai ar žodžiai. Norėdami versti puslapius, jei galima, paspauskite ANKS. / KT. puslapio mygtukus.

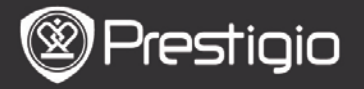

Norimą nuotrauką pasirinkite **Kryptiniais mygtukais**, o tada paspaudę **Įvesties mygtuką** ją atidarykite.

## Rūšiuoti elementus

Pasirinkite norimą parinktį (**pagal datą / pavadinimą /** failo tipą) ir sutvarkykite nuotraukų sąrašą.

# Veiksmai žiūrint nuotraukas

Norėdami peržiūrėti konkrečią nuotrauką, paspauskite Navigavimo mygtukus. Norėdami peršokti prie ankstesnės / kitos nuotraukos, paspauskite ANKS. / KT. puslapio mygtukus.

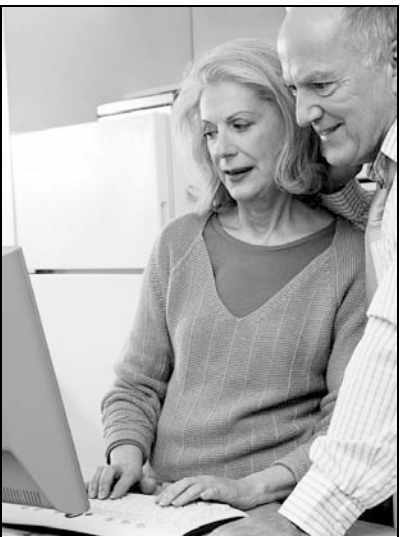

Jei žiūrint nuotrauką užsinorite pamatyti iššokančių parinkčių meniu, paspauskite **MENIU mygtuką**.

### Naršyti

Prieinamos **Skaidrių demonstracijos** ir **Rankinio režimo** funkcijos.

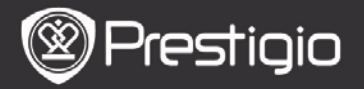

## Skaidrės rodymo trukmė

Pasirinkite skaidrių demonstravimo trukmę. Galima rinktis iš 10 / 20 / 30 / 60 sekundžių.

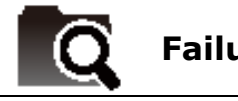

Failų naršyklė

Iš atmintinės arba SD kortelės pasirinkite failą. Visi atmininės arba SD kortelės failai pateikiami sąrašu. Pasirinkite norimą failą (suderinami visi formatai) ir jį paleiskite.

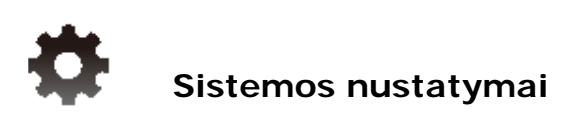

## 1. Kalba

Nustatykite norimą kalbą. Prieinamos 23 kalbos.

## 2. Laikas

Sukonfigūruokite laiko ir datos nustatymą. Vertę nureguliuokite **Kryptiniais mygtukais**, o **Laiko** nustatymus patvirtinkite **Įvesties mygtuku**.

## 3. Kalendorius

Žiūrėkite kalendorių.

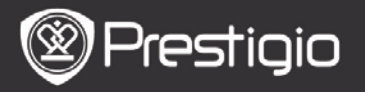

Norėdami nureguliuoti vertę, paspauskite ANKS. / KT. Puslapio mygtukus ir Kryptinius mygtukus.

## 4. Skaitymo istorijos nustatymai

## Išsaugoti skaitymo istoriją

Išsaugokite skaitymo istoriją.

# Išjungti Išjukite funkcija.

# Valyti istoriją Pašalinkite failus iš Skaitymo istorijos sąrašo.

## 5. Ekrano atnaujinimo režimas

Rekomenduojama, kad Viso ekrano atnaujinimo funkcija būtų naudojama gero apšvietimo sąlygomis ir žemoje temperatūroje.

## 6. Ištrinti aktyvavimo įrašą

Pašalinkite "Adobe" suaktyvinimo įrašą. Galite perskaityti "Adobe" skaitmeninėmis teisėmis apsaugotas knygas pašalinę "Adobe" suaktyvinimo įrašą. Jūsų bus pareikalauta vėl suaktyvinti prietaisą per ADE.

## 7. Automatinio išsijungimo nustatymai

Pasirinkite išsijungimo laiką arba pasirinkite **Išjungti**, kad šia funkciją išjungtumėte.

## 8. Atkurti sistemą

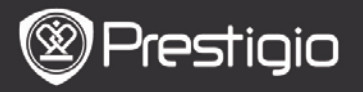

Atkurkite numatytuosius gamyklinius prietaiso nustatymus. Atkūrus numatytuosius gamyklinius nustatymus, failai bus visam laikui ištrinti.

## 9. Sistemos informacija

Techninės prietaiso informacijos rodymas.

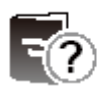

Vartotojo vadovas

Prietaise galima naršyti PDF formato vartotojo vadovą. Norėdami versti puslapius, paspauskite ANKS. / KT. puslapio mygtukus. Norėdami grįžti į ankstesnį Pagrindini ekrana, paspauskite mygtuka Ėjimo atgal

# Pagrindinį ekraną, paspauskite mygtuką Ėjimo atgal mygtuką.

Norėdami įeiti į parinkčių meniu, paspauskite **MENIU mygtuką**.

## PASTABA

Detalesnių nurodymų ieškokite skyriuje **Knyga / Parinkčių meniu apibūdinimas**.

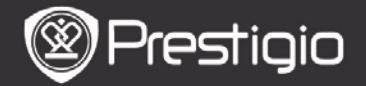

# Techninės specifikacijos

| Ekranas                                | 6 colių "E-Ink" ekranas, 800 x 600 pikselių                                                            |  |  |
|----------------------------------------|----------------------------------------------------------------------------------------------------|--|--|
| Vartotojo<br>prieinama talpa           | Apie 1,5 GB po pirminio nustatymo                                                                      |  |  |
| Atmintis                               | Palaiko "micro SD" ir "micro<br>SDHC" korteles iki 32 GB                                               |  |  |
| Palaikomi<br>medijos failų<br>formatai | Knyga: txt, pdb, pdf, epub, fb2, html<br>Muzika: mp3, wma, wav, ogg, flac, aac<br>Nuotraukos: jpg, bmp |  |  |
| Akumuliatoriaus<br>įkrovos trukmė      | 6 000 psl. (apie 20 val.)                                                                              |  |  |
| Maitinimas                             | Per USB jungtį (5,3 V, 1 A pastovioji srovė pasirinktinai)                                             |  |  |
| Minimalūs<br>reikalavimai<br>sistemai  | "Windows 2000", ME", XP", Vista", Win<br>7", "Mac OS 10x"                                              |  |  |
| Fizinės<br>ypatybės                    | Matmenys: 172,5 x 120,6 x 9 mm<br>(apytiksliai)<br>Svoris: 169,2 g (apytiksliai)                       |  |  |

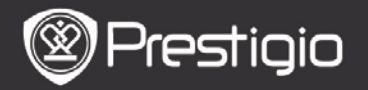

## Informacija apie techninį palaikymą ir garantiją

Norėdami gauti informacijos apie techninį palaikymą ir garantiją, apsilankykite adresu <u>www.prestigio.com</u>.

# Atsakomybės neprisiėmimas

Mes siekiame užtikrinti, kad šiame vartotojo vadove pateikta informacija ir procedūros būtų tikslios bei išsamios. Mes neprisiimame atsakomybės už klaidas arba praleidimus. "Prestigio" pasilieka teisę atlikti visų čia paminėtų produktų pakeitimus be išankstinio įspėjimo.